## STEP 7. 表をテーブルに変換する

表をテーブルに変換するともう一つの参照方法の「構造化参照」 が使用できるようになります。

まずはテーブルにする方法を学びましょう。

#### 1. 表を用意しましょう

| A1 | ~ : >  | $\times \checkmark f_x$ |      | 1 ファイル「2 テーブルの練習」 |                           |
|----|--------|-------------------------|------|-------------------|---------------------------|
|    | A B    | С                       | D    | E                 | を開きます。                    |
| 1  |        |                         | 平均単価 | 最大数量              | ム計수崩                      |
| 2  |        |                         |      |                   | ファイル <b>「2 テーブルの練習」</b> が |
| 4  | 日付     | 品名                      | 単価   | 数量                | 見つからないときは教室の先生            |
| 5  | 12月1日  | キットカットル                 | 220  |                   | にお尋ねください。                 |
| 6  | 12月1日  | 白い変人                    | 600  | 2                 |                           |
| 7  | 12月2日  | カントリーマダム                | 160  | 3                 | 3                         |
| 8  | 12月5日  | ビスコーン                   | 340  | 1                 |                           |
| 9  | 12月13日 | カントリーマダム                | 160  | 2                 | 2                         |
| 10 | 12月25日 | おにぎりチョコ                 | 200  | 3                 | 3                         |
| 11 | 12月25日 | キットカットル                 | 220  | 4                 |                           |
| 12 |        |                         |      |                   |                           |
| 13 |        |                         |      |                   |                           |

#### 2. 開いた表をテーブルに変換しましょう

| A  | В      | c /      | Đ    | E    | 1 表の中をクリックします。     |
|----|--------|----------|------|------|--------------------|
| 1  |        |          | 平均単価 | 最大数量 | 合計金額               |
| 2  |        |          |      |      | まの中ちぐ ドニキ クリー・クレーズ |
| 4  | 日付     | 品名       | 単価   | 数量   | 衣の中ならとこをクリックして     |
| 5  | 12月1日  | キットカットル  | 220  | 1    | もいいです。             |
| 6  | 12月1日  | 白い変人     | 600  | 2    |                    |
| 7  | 12月2日  | カントリーマダム | 160  | 3    |                    |
| 8  | 12月5日  | ビスコーン    | 340  | 1    |                    |
| 9  | 12月13日 | カントリーマダム | 160  | 2    |                    |
| 10 | 12月25日 | おにぎりチョコ  | 200  | 3    |                    |
| 11 | 12月25日 | キットカットル  | 220  | 4    |                    |
| 12 |        |          |      |      |                    |
| 13 |        |          |      |      |                    |
| 14 |        |          |      |      |                    |
| 15 | ·      |          |      |      |                    |
| 16 | ·      |          |      |      |                    |

| ×            | <b>1</b> 5 . C                               | 自動保存 (● オフ) マ 2              | ミテーブル… ・この | ) PC に保存済み | 2 「挿入」                                                        | <b>」</b> をクリ                                                                        | ックしま                         | す。   |
|--------------|----------------------------------------------|------------------------------|------------|------------|---------------------------------------------------------------|-------------------------------------------------------------------------------------|------------------------------|------|
| ファイノ         | レホーム 挿入                                      | ページ レイアウト 数式                 | データ 校閲     | 表示 ヘルプ     |                                                               |                                                                                     |                              |      |
| 『<br>ビボ<br>ブ | レートング (1000000000000000000000000000000000000 |                              |            |            | は<br>して<br>して<br>して<br>して<br>して<br>して<br>して<br>して<br>して<br>して | <ul> <li>○ 折れ線</li> <li>□ 縦棒</li> <li>□ 脳棒</li> <li>□ 勝敗</li> <li>ペークライン</li> </ul> | 京 スライサー<br>京 タイムライン<br>フィルター |      |
| C6           | ~ : >                                        | $\times \checkmark f_x$ 白い変人 |            |            | 3 「テー                                                         | ブル」をク                                                                               | フリック                         | します。 |
| A            | В                                            | С                            | D          | E          | F                                                             | G                                                                                   | Н                            |      |
| 1            |                                              |                              | 平均単価       | 最大数量       | 合計金額                                                          |                                                                                     |                              |      |
| 2            |                                              |                              |            |            |                                                               |                                                                                     |                              |      |
| 4            | 日付                                           | 品名                           | 単価         |            | 金額                                                            |                                                                                     |                              |      |
| 5            | 12月1日                                        | キットカットル                      | 220        | 1          | 11.000                                                        |                                                                                     |                              |      |
| 6            | 12月1日                                        | 白い変人                         | 600        | 2          |                                                               |                                                                                     |                              |      |
| 7            | 12月2日                                        | カントリーマダム                     | 160        | 3          |                                                               |                                                                                     |                              |      |
| 8            | 12月5日                                        | ビスコーン                        | 340        | 1          |                                                               |                                                                                     |                              |      |
| 9            | 12月13日                                       | カントリーマダム                     | 160        | 2          |                                                               |                                                                                     |                              |      |
| 10           | <u>  12月25日</u>                              | おにぎりチョコ                      | 200        | 3          |                                                               |                                                                                     |                              |      |

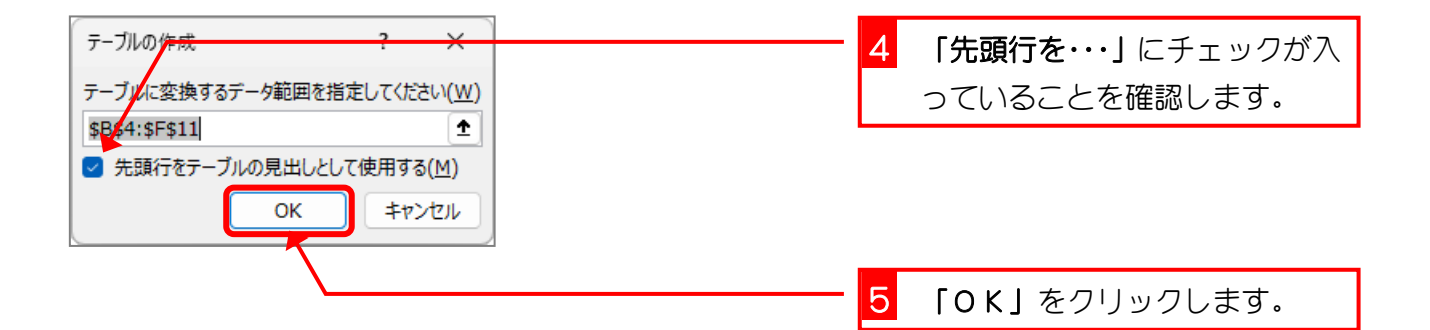

| ×                  | <b>8 % °</b> °                    | 自動保存 ● 力) マ 2                                                              | テーブル… 🗸         | ₽ 検索                                                                       |                                                                                                    |                                             |
|--------------------|-----------------------------------|----------------------------------------------------------------------------|-----------------|----------------------------------------------------------------------------|----------------------------------------------------------------------------------------------------|---------------------------------------------|
| ファイル               | , 木-ム  挿入                         | ページ レイアウト 数式                                                               | データ 校閲          | 表示 ヘルプ                                                                     | テーブル デザ                                                                                                    | <u>1)</u>                                   |
| テーブ<br>(デーブ<br>(申: | ル名:<br>ブル1<br>テーブルのサイズ変更<br>プロパティ | 『     『     『     『     ポットテーブルで集計     』     重複の削除     『     単画に変換     ツール | スライサーの Iが<br>挿入 | 17スポート 更新<br>・<br>・<br>・<br>・<br>・<br>・<br>・<br>・<br>・<br>・<br>・<br>・<br>・ | <ul> <li>■ </li> <li>■ </li> <l< td=""><td>府 最初の列 C<br/>表がテーブルに変換<br/>され、<b>「テーブルデザ</b></td></l<></ul> | 府 最初の列 C<br>表がテーブルに変換<br>され、 <b>「テーブルデザ</b> |
| B4                 | ~ : >                             | < -> fx                                                                    |                 |                                                                            |                                                                                                    | <b>イン」</b> タブが表示され                          |
| A                  | В                                 | С                                                                          | D               | E                                                                          | F                                                                                                    | ました。                                        |
| 1                  |                                   |                                                                            | 平均単価            | 最大数量                                                                       | 合計金額                                                                                                    |                                             |
| 2                  |                                   |                                                                            |                 |                                                                            |                                                                                                    |                                             |
| 4                  | 日付 🗖                              | 品名 🗖                                                                       | 単価 🗖            | 数量 🛡                                                                       | 金額 ■                                                                                                    |                                             |
| 5                  | 12月1日                             | キットカットル                                                                    | 220             | 1                                                                          |                                                                                                    |                                             |
| 6                  | 12月1日                             | 白い変人                                                                       | 600             | 2                                                                          | テーブル                                                                                                    | の合け違う合にたろか                                  |
| 7                  | 12月2日                             | カントリーマダム                                                                   | 160             |                                                                            | ノ ノル<br>ナーわせ                                                                                                    | いてはほうちにはるり                                  |
| 8                  | 12月5日                             | ビスコーン                                                                      | 340             |                                                                            | もしれま                                                                                                    | せんか、そのまま進めま                                 |
| 9                  | 12月13日                            | カントリーマダム                                                                   | 160             | 2                                                                          | しょう。                                                                                                    |                                             |
| 10                 | 12月25日                            | おにぎりチョコ                                                                    | 200             | 3                                                                          |                                                                                                    |                                             |

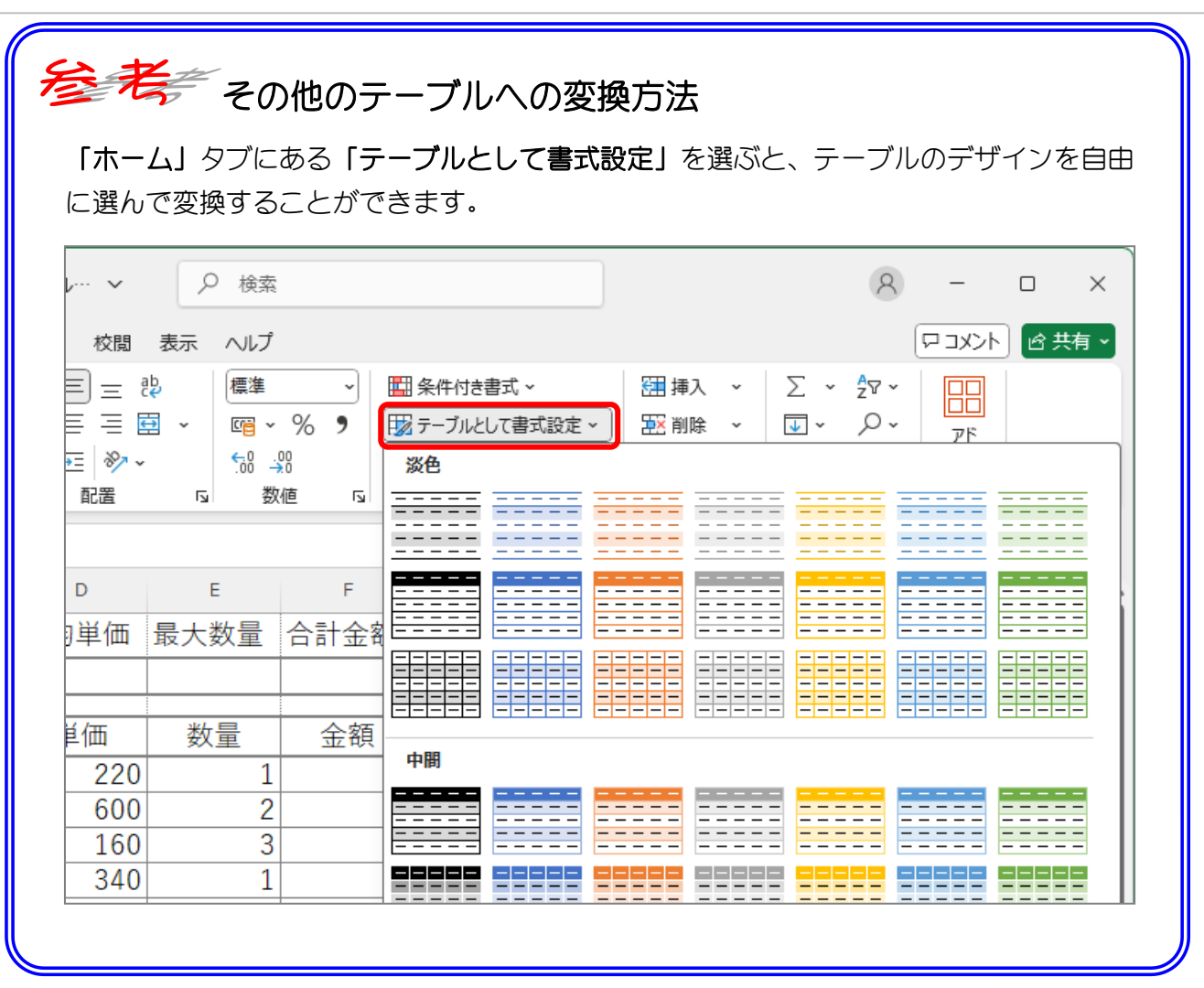

#### 3. テーブルの名前を変更しましょう

| <b>X</b>        |                                      | ~ 自動保存 ● オフ) マ 2                                                                                         | ·テーブル···· ><br>データ 校問 | ▶ 検索     | 1 テーブ<br>に変更                                                                                                    | ル名を <b>「売</b><br>します                                      | 上テーブル」                         |
|-----------------|--------------------------------------|----------------------------------------------------------------------------------------------------|-----------------------|----------|----------------------------------------------------------------------------------------------------|-----------------------------------------------------------|--------------------------------|
| テー:<br>テー:<br>● | ブル名:<br>上テーブル<br>テーブルのサイズ変態<br>プロパティ | <ul> <li>□ ビボットテーブルで集計</li> <li>□ □ ビボットテーブルで集計</li> <li>□ □ □ □ □ □ □ □ □ □ □ □ □ □ □ □ □ □ □</li></ul> | スライサーの エ<br>挿入        | シスポート 更新 | <ul> <li>□</li> <li>□</li> <li>見出し</li> <li>□</li> <li>集計行</li> <li>パ</li> <li>マ</li> <li>編模様</li> <li>タ</li> </ul> | <u>~</u><br>行 □ 最初の<br>: □ 最後の<br>: (行) □ 縞模樹<br>テーブル スタイ | )列 ⊡<br>)列<br>美 (列)<br>「ルのオプジョ |
| B4              | ~] : [                               | $\times \checkmark f_x$                                                                                  |                       |          |                                                                                                    |                                                           |                                |
| A               | В                                    | С                                                                                                    | D                     | E        | F                                                                                                    | G                                                         | н                              |
| 1               |                                      |                                                                                                    | 平均単価                  | 最大数量     | 合計金額                                                                                                    |                                                           |                                |
| 2               |                                      | ·                                                                                                    |                       |          |                                                                                                    |                                                           |                                |
| 3               | 日付 -                                 | 品名                                                                                                    | 畄価■                   | _ 数量 ■   | 全妇 🗖                                                                                                    |                                                           |                                |
| 5               | 12月1日                                | キットカットル                                                                                                  | 220                   |          | <u></u> tite ▲                                                                                                    |                                                           |                                |
| 6               | 12月1日                                | 白い変人                                                                                                    | 600                   | 2        |                                                                                                    |                                                           |                                |
| 7               | 12月2日                                | カントリーマダム                                                                                                 | 160                   | 3        |                                                                                                    |                                                           | ô                              |
| 8               | 12月5日                                | ビスコーン                                                                                                    | 340                   | 1        |                                                                                                    |                                                           |                                |
| 9               | 12月13日                               | カントリーマダム                                                                                                 | 160                   | 2        |                                                                                                    |                                                           |                                |

# STEP 8. 計算式を入力する

#### 1. 金額を計算する式を入力しましょう

| B4 | 1 セル <b>「</b> F | 5」をクリックします | 0                                                           | $\overline{}$ |      |   |        |
|----|-----------------|------------|-------------------------------------------------------------|---------------|------|---|--------|
| 1  | A B             | С          | D                                                           | E             | F    | G | н      |
| 1  |                 |            | 平均単価                                                        | 最大数量          | 合計金額 |   |        |
| 2  |                 |            |                                                             |               |      |   |        |
| 3  | 日付一             |            | 単価 🗖                                                        | 数量 ■          | 全妇 🗕 |   |        |
| 5  | 12月1日           | キットカットル    | <u></u> <u></u> <u></u> <u></u> <u></u> <u></u> <u></u> 220 |               |      |   | •      |
| 6  | 12月1日           | 白い変人       | 600                                                         | 2             |      |   | •<br>• |
| 7  | 12月2日           | カントリーマダム   | 160                                                         | 3             |      |   |        |
| 8  | 12月5日           | ビスコーン      | 340                                                         | 1             |      |   |        |
| 9  | 12月13日          | カントリーマダム   | 160                                                         | 2             |      |   |        |
| 10 | 12月25日          | おにぎりチョコ    | 200                                                         | 3             |      |   |        |
| 11 | 12月25日          | キットカットル    | 220                                                         | 4             |      |   |        |
| 12 |                 |            |                                                             |               |      |   |        |
| 13 |                 |            |                                                             |               |      |   |        |
| 14 |                 |            |                                                             |               |      |   |        |
| 15 |                 |            | ÷                                                           |               |      |   |        |
| 16 |                 |            |                                                             |               |      |   |        |

| TE | 2 「=」を | 入力します。   |      | _    |      |   |   |
|----|--------|----------|------|------|------|---|---|
|    | A B    | С        | D    | E    | F    | G | н |
| 1  |        |          | 平均単価 | 最大数量 | 合計金額 |   |   |
| 2  |        |          |      |      |      |   |   |
| 4  | 日付 🖵   | 品名 🔻     | 単価 🖵 | 数量 🖵 |      |   |   |
| 5  | 12月1日  | キットカットル  | 220  | 1    | =    |   |   |
| 6  | 12月1日  | 白い変人     | 600  | 2    |      |   |   |
| 7  | 12月2日  | カントリーマダム | 160  | 3    |      |   |   |
| 8  | 12月5日  | ビスコーン    | 340  | 1    |      |   |   |
| 9  | 12月13日 | カントリーマダム | 160  | 2    |      |   |   |
| 10 | 12月25日 | おにぎりチョコ  | 200  | 3    |      |   |   |
| 11 | 12月25日 | キットカットル  | 220  | 4    |      |   |   |
| 12 |        |          |      |      |      |   |   |
| 13 |        |          |      |      |      |   |   |
| 14 |        |          |      |      |      |   |   |
| 15 |        |          |      |      |      |   |   |
| 16 |        |          |      |      |      |   |   |

| D5 | ~ : <b>`</b> | × ✓ <i>f</i> x =[@単価] |      |      | 3 セル <b>「I</b> | <b>)5」</b> をクリ | ックし   | ます。  |
|----|--------------|-----------------------|------|------|----------------|----------------|-------|------|
| A  | В            | С                     | D    | E    | F              | G              | н     |      |
| 1  |              |                       | 平均単価 | 最大数量 | 合計金額           |                |       |      |
| 2  |              | •                     |      |      |                |                |       |      |
| 3  |              |                       |      |      |                |                |       |      |
| 4  | 日付 🖵         | 品名 🚽                  | 単価 🖵 | 数量 🚽 |                |                |       |      |
| 5  | 12月1日        | キットカットル               | 220  | 1    | =[@単価]         |                |       |      |
| 6  | 12月1日        | 白い変人                  | 600  | 2    |                |                |       |      |
| 7  | 12月2日        | カントリーマダム              | 160  | 3    |                |                |       |      |
| 8  | 12月5日        | ビスコーン                 | 340  | 1    |                |                | ᅵᅎᆖᆂᆇ | 5-+X |
| 9  | 12月13日       | カントリーマダム              | 160  | 2    |                | ゼルドウ           | 」の訂算  | 乳いわ  |
| 10 | 12月25日       | おにぎりチョコ               | 200  | 3    |                | 「=[@単価         | j]」にた | ふりま  |
| 11 | 12月25日       | キットカットル               | 220  | 4    |                | した。            |       |      |
| 12 |              |                       |      |      |                |                | 0     |      |
| 13 |              |                       |      |      |                |                |       |      |
| 14 |              |                       |      |      |                |                |       |      |
| 15 |              |                       |      |      |                |                |       |      |
| 16 |              |                       |      |      |                |                |       |      |

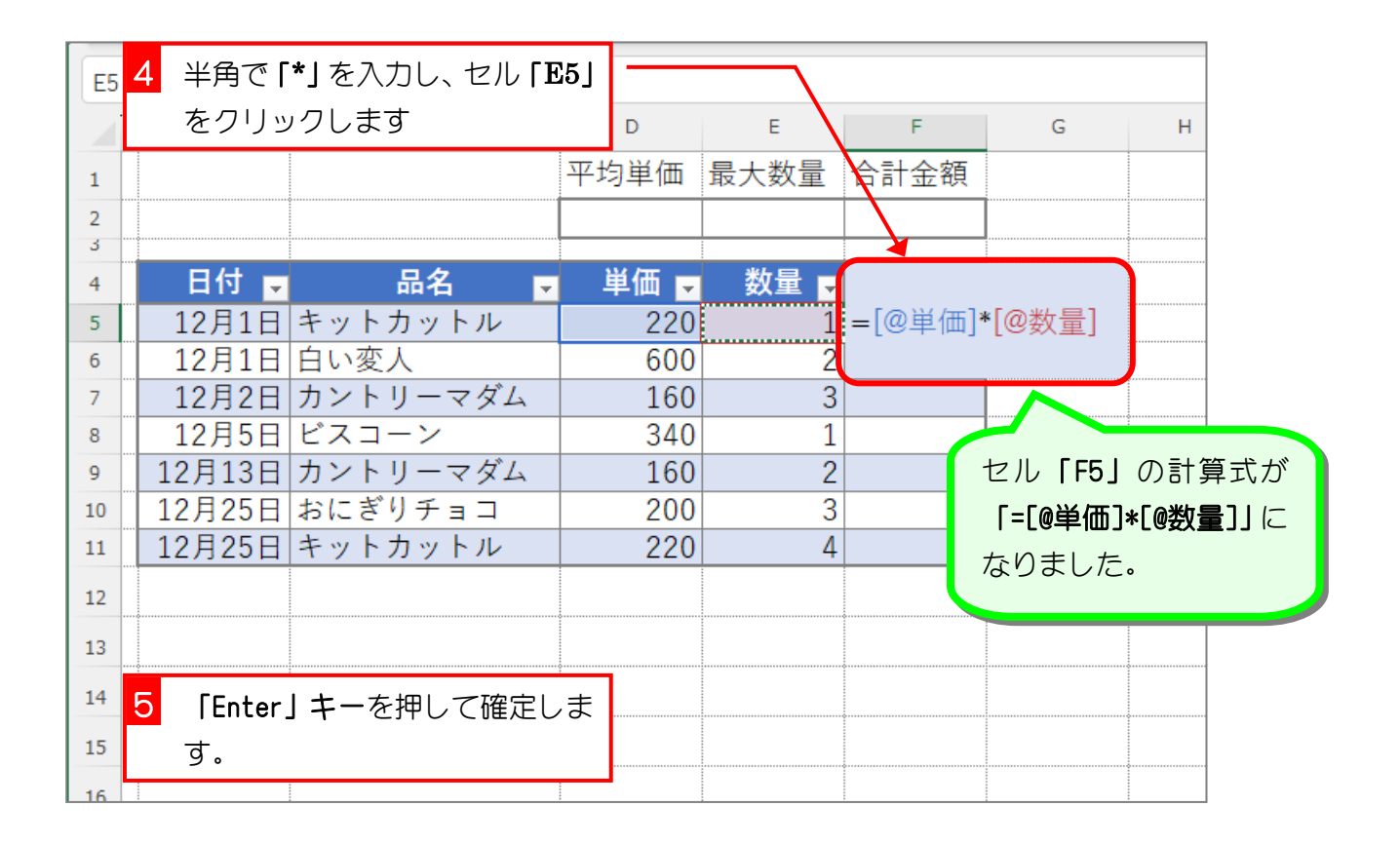

- 106 -

| F6 | $\checkmark$ : $\times \checkmark f_x$ =[@ | ◎単価]*[@ |      | セル <b>「F6」 から 「F11」</b> |      |           |
|----|--------------------------------------------|---------|------|-------------------------|------|-----------|
| 1  | а в С                                      |         | D    | E                       | F    | も計算されました。 |
| 1  |                                            |         | 平均単価 | 最大数量                    | 合計金額 |           |
| 2  | セル <b>[F6]</b> にも同じ                        |         |      |                         |      |           |
| 3  | 計算式が入力され                                   |         | 単価   | 数县 -                    | 全妇   |           |
| 5  | ていますね。                                     |         | 220  | 1                       | 220  |           |
| 6  |                                            |         | 600  | 2                       | 1200 | <b>-7</b> |
| 7  | 12月2日 カントリー                                | マダム     | 160  | 3                       | 480  |           |
| 8  | 12月5日 ビスコーン                                |         | 340  | 1                       | 340  |           |
| 9  | 12月13日  カントリー <sup>-</sup>                 | マダム     | 160  | 2                       | 320  |           |
| 10 | 12月25日  おにぎりチ                              | ΞП      | 200  | 3                       | 600  |           |
| 11 | 12月25日 キットカッ                               | トル      | 220  | 4                       | 880  |           |
| 12 |                                            |         |      |                         |      |           |
| 13 |                                            |         |      |                         |      |           |
| 14 |                                            |         |      |                         |      |           |
| 15 |                                            |         |      |                         |      |           |
| 16 |                                            |         |      |                         |      |           |

解說構造化参照

「=」の後にセル「D5」をクリックしたとき「=[@単価]」と入力されましたね。このように テーブルの見出しの名前でセルを指定する方法を「構造化参照」といいます。

通常のセル参照(例えば、A1 や B2)よりも直感的でわかりやすく、テーブル内のデータを操作する際にとても便利です。

Exce12024 中級 1

# STEP 9. テーブルに行と列を追加する

## 1. テーブルの行にデータを追加しましょう

| B1 | 2 ~ : ) | $\times \checkmark f_x$ 12/28 |        | 1 セル 🖪 | 812」に「1 | 2/28」   | と入力 |    |
|----|---------|-------------------------------|--------|--------|---------|---------|-----|----|
|    | A B     | с                             | D      | E      | し、「Ta   | ab」キーを打 | 甲しま | す。 |
| 1  |         |                               | 平均単価   | 最大数量   | 合計金額    |         |     |    |
| 2  |         |                               |        |        |         |         |     |    |
| 3  |         |                               |        |        |         |         |     |    |
| 4  | 日付 🗖    | 日本 品名 🖵                       | 🌕 単価 🖵 | 数量 💆   | 🔄 金額 星  |         |     |    |
| 5  | 12月1日   | キットカットル                       | 220    | 1      | 220     |         |     |    |
| 6  | 12月1日   | 白い変人                          | 600    | 2      | 1200    |         |     |    |
| 7  | 12月2日   | カントリーマダム                      | 160    | 3      | 480     |         |     |    |
| 8  | 12月5日   | ビスコーン                         | 340    | 1      | 340     |         |     |    |
| 9  | 12月13日  | カントリーマダム                      | 160    | 2      | 320     |         |     |    |
| 10 | 12月25日  | おにぎりチョコ                       | 200    | 3      | 600     |         |     |    |
| 11 | 12月25日  | キットカットル                       | 220    | 4      | 880     |         |     |    |
| 12 | 12/28   |                               |        |        |         |         |     |    |
| 13 |         |                               |        |        |         |         |     |    |
| 14 |         |                               | ¢      |        |         |         |     |    |
| 15 |         |                               |        |        |         |         |     |    |
| 16 |         |                               |        |        |         |         |     |    |

| C12 | · · · · · > | $\langle \checkmark f_x$ |      |      |      | オートコレクトの |
|-----|-------------|--------------------------|------|------|------|----------|
| /   | АВ          | С                        | D    | E    | F    | 機能で行の書式と |
| 1   |             |                          | 平均単価 | 最大数量 | 合計金額 | 計算式がコピーさ |
| 2   |             |                          |      |      |      | れました。    |
| 4   | 日付 🗖        | 品名 🔻                     | 単価 🗖 | 数量 🖵 | 金額 🛡 |          |
| 5   | 12月1日       | キットカットル                  | 220  | 1    | 220  |          |
| 6   | 12月1日       | 白い変人                     | 600  | 2    | 1200 |          |
| 7   | 12月2日       | カントリーマダム                 | 160  | 3    | 480  |          |
| 8   | 12月5日       | ビスコーン                    | 340  | 1    | 340  |          |
| 9   | 12月13日      | カントリーマダム                 | 160  | 2    | 320  |          |
| 10  | 12月25日      | おにぎりチョコ                  | 200  | 3    | 600  |          |
| 11  | 12月25日      | キットカットル                  | 220  | 1    | 880  |          |
| 12  | 12月28日      |                          |      |      | 0    |          |
| 13  |             | - <del>j</del>           |      |      |      |          |
| 14  |             |                          |      |      |      |          |
| 15  |             |                          |      |      |      |          |
| 16  |             |                          |      |      |      |          |

| B1 | 3 🗸 : 🕽 | $\times \checkmark f_x$ |      |      | <mark>2</mark> セル「C12」から「E12」にデー |
|----|---------|-------------------------|------|------|----------------------------------|
|    | A B     | С                       | D    | E    | 夕を入力し、「Enter」キーを押                |
| 1  |         |                         | 平均単価 | 最大数量 | します。                             |
| 2  |         | å                       |      |      |                                  |
| చ  |         |                         |      |      |                                  |
| 4  | 日付 🖵    | 品名 🖵                    | 単価 🖵 | 数量   | C12: カントリーマダム                    |
| 5  | 12月1日   | キットカットル                 | 220  |      | D12: 160                         |
| 6  | 12月1日   | 白い変人                    | 600  | 2    | E12: 2                           |
| 7  | 12月2日   | カントリーマダム                | 160  | 3    |                                  |
| 8  | 12月5日   | ビスコーン                   | 340  | 1    | 340                              |
| 9  | 12月13日  | カントリーマダム                | 160  | 2    | 320                              |
| 10 | 12月25日  | おにぎりチョコ                 | 200  | 3    | 600                              |
| 11 | 12月25日  | キットカットル                 | 220  | 4    | 880                              |
| 12 | 12月28日  | カントリーマダム                | 160  | 2    | 320                              |
| 13 |         |                         |      |      |                                  |
| 14 |         |                         |      |      |                                  |
| 15 |         |                         |      |      | 立胡刀衣小され                          |
| 15 |         |                         |      |      | ました.                             |
| 16 |         |                         |      |      |                                  |

練習問題

| 図のよう | こデータを | を入力しまし | <i>、</i> ょう。 |      |     |      |   |
|------|-------|--------|--------------|------|-----|------|---|
| B13: | 12/28 | C13:   | キットカットル      | D13: | 220 | E13: | З |
| B14: | 12/29 | C14:   | ビスコーン        | D14: | 340 | E14: | 4 |

|    | A B    | С        | D      | E    | F    | G | н |
|----|--------|----------|--------|------|------|---|---|
| 1  |        |          | 平均単価   | 最大数量 | 合計金額 |   |   |
| 2  |        |          |        |      |      |   |   |
| 3  |        | _ •      | ····   |      |      |   |   |
| 4  | 日付 🖵   | 品名 🖵     | 🏼 単価 🖵 | 数量 🚽 | 金額 🖵 |   |   |
| 5  | 12月1日  | キットカットル  | 220    | 1    | 220  |   |   |
| 6  | 12月1日  | 白い変人     | 600    | 2    | 1200 |   |   |
| 7  | 12月2日  | カントリーマダム | 160    | 3    | 480  |   |   |
| 8  | 12月5日  | ビスコーン    | 340    | 1    | 340  |   |   |
| 9  | 12月13日 | カントリーマダム | 160    | 2    | 320  |   |   |
| 10 | 12月25日 | おにぎりチョコ  | 200    | 3    | 600  |   |   |
| 11 | 12月25日 | キットカットル  | 220    | 4    | 880  |   |   |
| 12 | 12月28日 | カントリーマダム | 160    | 2    | 320  |   |   |
| 13 | 12月28日 | キットカットル  | 220    | 3    | 660  |   |   |
| 14 | 12月29日 | ビスコーン    | 340    | 4    | 1360 |   |   |
| 15 |        |          |        |      |      |   |   |
| 16 |        |          |        |      |      |   |   |
| 17 |        |          |        |      |      |   |   |

## 2. テーブルの列にデータを追加しましょう

| G4 | <mark>1</mark> セル「G | 4」に「税込金額」と            | .入        |      |      |              |   |
|----|---------------------|-----------------------|-----------|------|------|--------------|---|
|    | カし「Er               | n <b>ter」キー</b> を押します | • D       | E    | F    | G            | н |
| 1  |                     |                       | 平均単価      | 最大数量 | 合計金額 |              |   |
| 2  |                     |                       |           |      |      |              |   |
| 3  |                     | <b>5 5</b>            | 114 / TT- | ** - | 人村   | 11133 a A da | 2 |
| 4  | 日1寸 🖵               | 品名 🔽                  | 単価 🕞      |      | 金額 🚽 | 梲込み金額        | Ę |
| 5  | 12月1日               | キットカットル               | 220       | 1    | 220  |              |   |
| 6  | 12月1日               | 白い変人                  | 600       | 2    | 1200 |              |   |
| 7  | 12月2日               | カントリーマダム              | 160       | 3    | 480  |              |   |
| 8  | 12月5日               | ビスコーン                 | 340       | 1    | 340  |              |   |
| 9  | 12月13日              | カントリーマダム              | 160       | 2    | 320  |              |   |
| 10 | 12月25日              | おにぎりチョコ               | 200       | 3    | 600  |              |   |
| 11 | 12月25日              | キットカットル               | 220       | 4    | 880  |              |   |
| 12 | 12月28日              | カントリーマダム              | 160       | 2    | 320  |              |   |
| 13 | 12月28日              | キットカットル               | 220       | 3    | 660  |              |   |
| 14 | 12月29日              | ビスコーン                 | 340       | 4    | 1360 |              |   |
| 15 |                     |                       |           |      |      |              |   |
| 16 |                     |                       |           |      |      |              |   |

| G5 | <b>~</b> : > | $\times \checkmark f_x$ |      |      |      | (   | テーブノ | しの列が |
|----|--------------|-------------------------|------|------|------|-----|------|------|
| 1  | АВ           | С                       | D    | E    | F    | G   | 拡張さ  | れまし  |
| 1  |              |                         | 平均単価 | 最大数量 | 合計金額 |     | た。   |      |
| 2  |              |                         |      |      |      |     |      |      |
| 4  | 日付 🗖         | 品名 🔻                    | 単価 🗖 | 数量 🖵 | 金額   | 税込み | 金管   |      |
| 5  | 12月1日        | キットカットル                 | 220  | 1    | 220  |     | -9   |      |
| 6  | 12月1日        | 白い変人                    | 600  | 2    | 1200 |     |      |      |
| 7  | 12月2日        | カントリーマダム                | 160  | 3    | 480  |     |      |      |
| 8  | 12月5日        | ビスコーン                   | 340  | 1    | 340  |     |      |      |
| 9  | 12月13日       | カントリーマダム                | 160  | 2    | 320  |     |      |      |
| 10 | 12月25日       | おにぎりチョコ                 | 200  | 3    | 600  |     |      |      |
| 11 | 12月25日       | キットカットル                 | 220  | 4    | 880  |     |      |      |
| 12 | 12月28日       | カントリーマダム                | 160  | 2    | 320  |     |      |      |
| 13 | 12月28日       | キットカットル                 | 220  | 3    | 660  |     |      |      |
| 14 | 12月29日       | ビスコーン                   | 340  | 4    | 1360 |     |      |      |
| 15 |              |                         |      |      |      |     |      |      |
| 16 |              |                         |      |      |      |     |      |      |

#### 3. 税込金額を計算する計算式を入力しましょう

| TE | 1 セル <b>「G</b> | ₩5」に「=」を入力し |    |      |      |      |   |   |  |
|----|----------------|-------------|----|------|------|------|---|---|--|
|    | ਰ.             |             |    | D    | E    | F    | G | Н |  |
| 1  |                |             | 平均 | 匀単価  | 最大数量 | 合計金額 |   |   |  |
| 2  |                |             |    |      |      |      |   |   |  |
| 4  | 日付 🖵           | 品名 🔻        | ļ  | 単価 🖵 | 数量 🖵 | 金額 🖵 |   |   |  |
| 5  | 12月1日          | キットカットル     |    | 220  | 1    | 220  | = |   |  |
| 6  | 12月1日          | 白い変人        |    | 600  | 2    | 1200 |   |   |  |
| 7  | 12月2日          | カントリーマダム    |    | 160  | 3    | 480  |   |   |  |
| 8  | 12月5日          | ビスコーン       |    | 340  | 1    | 340  |   |   |  |
| 9  | 12月13日         | カントリーマダム    |    | 160  | 2    | 320  |   |   |  |
| 10 | 12月25日         | おにぎりチョコ     |    | 200  | 3    | 600  |   |   |  |
| 11 | 12月25日         | キットカットル     |    | 220  | 4    | 880  |   |   |  |
| 12 | 12月28日         | カントリーマダム    |    | 160  | 2    | 320  |   |   |  |
| 13 | 12月28日         | キットカットル     |    | 220  | 3    | 660  |   |   |  |
| 14 | 12月29日         | ビスコーン       |    | 340  | 4    | 1360 |   |   |  |
| 15 |                |             |    |      |      |      |   |   |  |
| 16 |                |             |    |      |      |      |   |   |  |

| F5 | 2 セル <b>「</b> F | 5」をクリックします | 0    |      |      |         |            |     |
|----|-----------------|------------|------|------|------|---------|------------|-----|
| A  | В               | С          | D    | E    | F    | G       | н          |     |
| 1  |                 |            | 平均単価 | 最大数量 | 合計金額 |         |            |     |
| 2  |                 |            |      |      |      |         |            |     |
| 4  | 日付 🗖            | 品名 🔽       | 単価 🖵 | 数量 ▼ | ☆額 🗖 |         |            |     |
| 5  | 12月1日           | キットカットル    | 220  | 1    | 220  | =[@金額]  |            |     |
| 6  | 12月1日           | 白い変人       | 600  | 2    | 1200 |         |            |     |
| 7  | 12月2日           | カントリーマダム   | 160  | 3    | 480  |         |            |     |
| 8  | 12月5日           | ビスコーン      | 340  | 1    | 340  |         | ୲୷≕∕       | ×   |
| 9  | 12月13日          | カントリーマダム   | 160  | 2    | 32(  | セル ( G9 | J () =   § | 早エい |
| 10 | 12月25日          | おにぎりチョコ    | 200  | 3    | 60(  | 「=[@金額  | []] にた     | ふりる |
| 11 | 12月25日          | キットカットル    | 220  | 4    | 88(  | した。     |            |     |
| 12 | 12月28日          | カントリーマダム   | 160  | 2    | 320  |         |            |     |
| 13 | 12月28日          | キットカットル    | 220  | 3    | 660  |         |            |     |
| 14 | 12月29日          | ビスコーン      | 340  | 4    | 1360 |         |            |     |
| 15 |                 |            |      |      |      |         |            |     |
| 16 |                 |            |      |      |      |         |            |     |